Je valide au départ les 3 saisies : cote=1 pointe = 2 Dodécaèdre((0,0,0), (cote, 0,0))

côté des pentagones, hauteur des pointes,

Extrusion

Dans Algèbre, Objets auxiliaires affichés, tri par Type d'objet, je visualise la liste des 12 pentagones,

mais sauf incompétence de ma part ???, l'outil

Pyramide ne permet pas d'agir directement depuis Algèbre ..., la sélection se fait, mais le Dialogue «Hauteur » ne s'ouvre pas.

Je dois alors l'appliquer à chacun des pentagones en les cliquant, ce qui se fait, mais ...

Si je sélectionne tous les pentagones, et que je « tire » dans Graphique, j'obtiens le texte :

 Pentagone face1 = 1.72 face2 = 1.72 • face3 = 1.72 • face4 = 1.72 faceABFKE = 1.72 faceBCGLF = 1.72 faceDINOJ = 1.72 faceEJOPK = 1.72 faceFKPQL = 1.72 faceGLQRM = 1.72 faceHINRM = 1.72 faceNOPQR = 1.72

> face1 = 1.72 face2 = 1.72 face3 = 1.72 face4 = 1.72 faceABFKE = 1.72 faceBCGLF = 1.72 faceDINOJ = 1.72 faceEJOPK = 1.72 faceFKPQL = 1.72 faceGLQRM = 1.72 faceHINRM = 1.72 faceNOPQR = 1.72

de définition :

Tableau({LaTeX(face1, true, true)}, {LaTeX(face2, true, true)},

{LaTeX(face3, true, true)}, {LaTeX(face4, true, true)}, {LaTeX(faceABFKE, true, true)}, {LaTeX(faceBCGLF, true, true)}, {LaTeX(faceDINOJ, true, true)}, {LaTeX(faceEJOPK, true, true)}, {LaTeX(faceFKPQL, true, true)}, {LaTeX(faceGLQRM, true, true)}, {LaTeX(faceHINRM, true, true)}, {LaTeX(faceNOPQR, true, true)})

alors dans mon traitement de textes favori,

"face1", "face2", "face3", "face4", "faceABFKE", "faceBCGLF", "faceDINOJ", "faceEJOPK", "faceFKPQL", "faceGLQRM", "faceHINRM", "faceNOPQR")

En supprimant Tableau( et en Édition > Rechercher et Remplacer ... dans la Sélection active {LaTeX( par " , true, true)} par "

Reste à mettre une accolade ouvrante au début et remplacer la parenthèse fermant à la fin par une accolade fermante,

et je peux copier/coller dans Saisie pour avoir la liste ListeNL des noms des 12 pentagones.

Et tracer les 12 pointes par (attention, je n'ai pas commis de faute, il faut écrire Pyramide en anglais, soit sans le « e » final.

Exécute(Compactée("Pyramid("+PO+",pointe)",PO,ListeNL))